## 「年度末に次年度の大会にエントリーするために」

旧年度中は次年度の選手登録はできません。

すべて旧年度の登録となり、実績がない旧年度の登録費が発生してしまいます。 3月になってから来年度の選手登録のつもりで登録をしてしまった場合、

下記の処理を行い旧年度の登録を取り消してください。

## 【手順】

- 1、登録団体機能メニューの団体登録変更画面で年度登録が新年度になっていたら 旧年度に戻す
- 2、登録状況確認(登録団体申請書)画面で申請ボタンをクリック
- 3、未申請者が画面に出ていれば「申請用紙表示」ボタンをクリックして印刷する (申請書に記載する)
- 4、登録団体機能メニューの競技者登録照会・変更・削除(一覧表示)をクリック
- 5、上の正規登録した選手の「削除」をクリック(一覧から削除する)
- 6、削除した選手名、登録番号を情報委員長までメールでお知らせ下さい。
- (7、情報委員会が管理者権限で、申請した選手を削除します。)

【次年度の大会に参加させる手順】

エントリー作業の前に団体の年度更新(新年度)処理を行って下さい。

<旧年度に選手登録している選手>

・登録団体メニューの「年度更新処理」を開き、該当の選手にチェックをして、 「翌(年)度」で年度更新をする。

< 旧年度に初めて選手登録する選手 >

- 1、エントリー用登録に、「翌年度」にチェックを入れて登録する。
- (登録番号は中学やエントリー登録で今まで持っているものを使って下さい。)

2、大会にエントリーする。

- 3、4月になったら、エントリー用登録から競技者登録に変更する。

## 旧年度登録費未入金を放置すると、ログイン制限の対象になりかねない ので、その解消をしておく必要があります。よろしくお願いします。

\*次年度に団体の新規登録を希望する場合、情報委員会に相談してください。